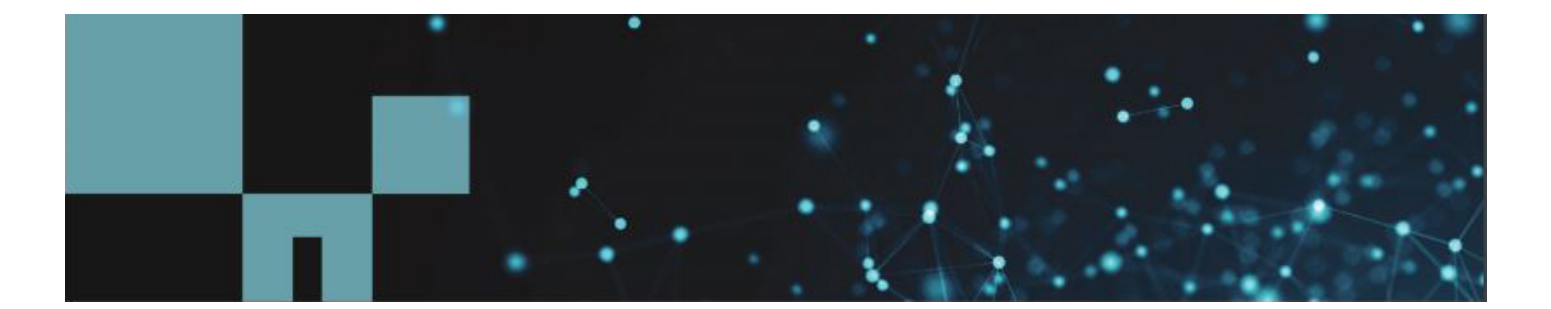

# @mindtouch"

# 如何在ONTAP 9中手动将AutoSupport消息上传到NetApp

https://kb-cn.netapp.com/on-prem/ontap/Ontap\_OS/OS-KBs/How\_to\_manually\_upload\_AutoSupport\_… Updated: 周五, 11 7月 2025 07:29:15 GMT

# 适用场景

- ONTAP 9
- AutoSupport

### 问题描述

- 对于少数用户、由于网络连接限制、可能无法自动发送AutoSupport消息。
- 但是、技术支持可能需要AutoSupport数据才能有效排除系统故障或使用Active IQ查看系统数据。
- 例如、Upgrade Advisor要求在创建报告之前上传AutoSupport数据。

'NetApp provides no representations or warranties regarding the accuracy or reliability or serviceability of any information or recommendations provided in this publication or with respect to any results that may be obtained by the use of the information or observance of any recommendations provided herein. The information in this document is distributed AS IS and the use of this information or the implementation of any recommendations or techniques herein is a customers responsibility and depends on the customers ability to evaluate and integrate them into the customers operational environment. This document and the information contained herein may be used solely in connection with the NetApp products discussed in this document.'

1

# 操作步骤

媒体、内嵌框架、嵌入标签和对象标签在PDF文件内部不支持。

#### 收集选项

#### 收集现有AutoSupport

1. 确定要重新传输/收集的AutoSupport消息的序列号。

::> system node autosupport history show -fields subject,generated-on -node <nodename>

2. 将所有必需的AutoSupport消息重新传输到根卷中的本地文件,以使其采用归档文件格式(.7z):

```
::>system node autosupport history retransmit -node <nodename> -seq-
num ### -uri file:///mroot/etc/log/retransmit/body.7z
```

#### 调用新AutoSupport

```
1. 这将提供最新的内容
```

```
::>system node autosupport invoke -node <nodename> -type all -message
"invoke.all" -uri file:///mroot/etc/log/retransmit/body.7z
```

#### 上传AutoSupport

1. 使用HTTPS Web SPI界面下载文件

https://<cluster mgmt IP>/spi/<node name>/etc/log/retransmit/

2. 导航到Active IQ AutoSupport上传页面、单击

按钮、然后选择.7z 您下载的.7z 文件

注意: 文件名必须至少包含1个字母。例如 a2000123456.7z

3. 上传 完成后、上传状态将更改为Success

# AutoSupport Upload

| ur storage ecosystem.  | The data is pro  | cessed withi | n 30 mir | nutes of uple | s and ins<br>oad. |                                     |
|------------------------|------------------|--------------|----------|---------------|-------------------|-------------------------------------|
| r more information, se | ee Frequently As | sked Questic | ons.     |               |                   | *File size should not exceed 25 MB. |
| File Name              | =                | File Size    | =        | Status        | =                 | Remarks                             |
| body.7z                |                  | 290.2 kB     |          | Success       |                   | The file has been uploaded.         |

注:

- 一次上传多个文件。这些文件的名称必须不同。
- 在周末和高峰处理时间、可能需要长达120分钟的时间。

# 清理手动AutoSupport文件

• 按照<u>如何删除手动调用的AutoSupport文件</u>进行操作。